## 16. カード型ハードトークンの時刻補正

16.1 カード型ハードトークンの時刻補正をする

2023年9月版

## 16.1 カード型ハードトークンの時刻補正をする

カード型ハードトークンと本システムの時刻が一致していないと、ワンタイムパスワードを本システム に入力して送信する際にエラーが発生します。エラーが発生した場合は、カード型ハードトークンと 本システムの時刻を一致させるために、カード型ハードトークンの時刻補正をしてください。

カード型ハードトークンの時刻を補正する手順について、説明します。

| セキュリティ保護                                      | と利用者確認暗証番号が長期間変更さ<br>夏のため、暗証番号は定期的に変更し                                                                                                    | れていません。<br>てください。                                                                                |                                                                                                  |            |   | 時 | 刻補正 | <br>ボタンを押し |
|-----------------------------------------------|----------------------------------------------------------------------------------------------------|--------------------------------------------------------------------------------------------------|--------------------------------------------------------------------------------------------------|------------|---|---|-----|------------|
| テータス                                          | _                                                                                                    | ご利                                                                                               | 用履歴                                                                                              |            |   |   |     |            |
| 約法人名                                          | かきくけこ商事 様                                                                                                    | 前回                                                                                               | 2019年04月10日                                                                                      | 管理者        |   |   |     |            |
| 用者名                                           | 田中 次郎 様                                                                                                    |                                                                                                  | 13時01分23秒                                                                                        |            |   |   |     |            |
| 回ログオン日時                                       | 2019年04月07日 16時34分5                                                                                                    | 6秒                                                                                               | 2019年04月09日<br>14時12分34秒                                                                         | 山田太郎       |   |   |     |            |
| メールアドレス                                       | tanaka.jirou-kakikukekosho<br>@.co.jp                                                                                                    | uji.tokyohonsha 3回前                                                                              | 2019年04月08日<br>15時23分45秒                                                                         | 鈴木 花子      |   |   |     |            |
| 子証明書の有効明瞭                                     | 2020年04月30日 08時59分5                                                                                                    | 910                                                                                              |                                                                                                  |            |   |   |     |            |
| ゆうちょBizタ                                      | イレクト 料金一覧表(総合                                                                                                    | 口座用適格請求書)                                                                                        |                                                                                                  |            |   |   |     |            |
| 1座を払出口座とし<br>1)を組み合わせて<br>13/09/11現在<br>完了の取引 | てご利用の場合の、電信振替・振込<br>ご確認ください。                                                                                                    | ったころ種料金の適格請求書は.<br>を除く各種料金の適格請求書は.                                                               | 本料金表と通帳(無)                                                                                       | 重帳口座の場合は入出 | 1 |   |     |            |
| 待ち、送信待ちの取                                     | 引件数を表示しています。                                                                                                    |                                                                                                  |                                                                                                  |            |   |   |     |            |
| 区分                                            | お取引                                                                                                    | 承認待件数                                                                                            | 送信待件数                                                                                            | 期限切れ件数     |   |   |     |            |
|                                               | 振込·振輦                                                                                                    | 0                                                                                                | 2                                                                                                | 1          | L |   |     |            |
| オンライン                                         | 予約取消                                                                                                    | 1                                                                                                | 0                                                                                                | 0          | ) |   |     |            |
|                                               |                                                                                                    |                                                                                                  |                                                                                                  |            |   |   |     |            |
|                                               | 組戻・訂正                                                                                                    | 0                                                                                                | 1                                                                                                | 0          | ) |   |     |            |
|                                               | 網展 · 訂正<br>総合損込                                                                                                    | 0                                                                                                | 1                                                                                                | 0          |   |   |     |            |
|                                               | 組度・訂正<br>総合振込<br>一括取消                                                                                                    | 0<br>1<br>0                                                                                      | 1 2 0                                                                                            | 0          | ) |   |     |            |
|                                               | 組度・訂正<br>総合振込<br>総合振込 一括取消<br>総合振込 個別取消                                                                                                    | 0<br>1<br>0                                                                                      | 1<br>2<br>0                                                                                      | 0          | 2 |   |     |            |
|                                               | 編集・訂正<br>総合概込<br>総合概込 一括取消<br>総合概込 信助取消<br>総合概込 信助取消                                                                                                    | 0<br>1<br>0<br>0                                                                                 | 1<br>2<br>0<br>0                                                                                 | 0          | ) |   |     |            |
|                                               | 相戻・JI正<br>総合相込<br>総合相込 (型効率)消<br>総合相込 (型効率)消<br>総合相込 (型効率)消<br>(約5- )(買与初込)                                                                                                    | 0<br>1<br>0<br>0<br>0<br>0                                                                       | 1<br>2<br>0<br>0<br>1<br>1                                                                       | 0          | 2 |   |     |            |
|                                               | 総要・其手伝込 一括約済<br>総合領込<br>総合領込 任約取済<br>総合領込 任約取済<br>総合 (利用) (利用)<br>(1)<br>(1)<br>(1)<br>(1)<br>(1)<br>(1)<br>(1)<br>(1)<br>(1)<br>(1                                                                                                    | 0<br>1<br>0<br>0<br>0<br>0<br>0<br>1                                                             | 1<br>2<br>0<br>1<br>1<br>1                                                                       | 0          |   |   |     |            |
|                                               | 総要・JT正<br>総合領込<br>総合領込 (1898)消<br>総合領込 (1898)消<br>総合(第2) (1898)消<br>総合・其予預込<br>(1898)消<br>(1898)消<br>(1898)消<br>(1898)消<br>(1898)消<br>(1898)消<br>(1898)消<br>(1898)消<br>(1898)消<br>(1898)消<br>(1898)消<br>(1898)消<br>(1898)消<br>(1898)消<br>(1898)消<br>(1898)消<br>(1898)消<br>(1898)消<br>(1898)<br>(1898)<br>(189) | 0<br>1<br>0<br>0<br>0<br>1<br>1<br>0                                                             | 1<br>2<br>0<br>1<br>1<br>1<br>1<br>0                                                             | 0          | 2 |   |     |            |
| 77-14在送                                       | 田英・町王<br>田友・丁王<br>田友・丁王<br>田内加工<br>田内加工<br>田<br>田<br>田<br>田<br>田<br>田<br>田<br>田<br>田<br>田<br>田                                                                                                    |                                                                                                  | 1<br>2<br>0<br>1<br>1<br>1<br>2<br>2                                                             | 0          | 2 |   |     |            |
| 77114伍送                                       | 総要・JT正<br>総合規2、<br>総合規2、<br>総合規2、<br>総合規2、<br>化合規2、<br>にの規2、<br>総合・JT等規2、<br>二級規2、<br>にの規2、<br>にの加2、<br>にの二、<br>にの二、<br>につ<br>にの二、<br>にの二、<br>にの二、<br>にの二、<br>に、<br>にの二、<br>にの二、<br>にの二、<br>にの二、<br>に<br>にの二、<br>にの二、<br>にの二、<br>にの二、<br>にの二、<br>にの二、<br>にの二、<br>にの二、<br>にの二、<br>にの二、<br>にの二、<br>にの二、<br>にの二、<br>にの二、<br>にの二、<br>にの二、<br>にの二、<br>にの二、<br>にの二、<br>にの二、<br>にの二、<br>にの二、<br>にの二、<br>に<br>にの<br>に<br>に<br>に<br>に<br>に<br>に<br>に<br>に<br>に<br>に<br>に<br>に<br>に                                                                                                    |                                                                                                  | 1<br>2<br>0<br>1<br>1<br>1<br>1<br>2<br>0<br>2<br>0                                              | 0          | 2 |   |     |            |
| ファイル伝送                                        | 総算・JT正<br>総合和し、「然和消<br>総合和し、「然和消<br>総合和し、「原称第<br>総合和し、「原称第<br>総合・J 算号所し、「然和消<br>総合・J 算号所し、「然和消<br>総合・J 算号所し、「成和消<br>になっ、」<br>にない、、<br>自動にしみ、<br>「約約」、「成和消<br>」                                                                                                    | 0<br>1<br>0<br>0<br>1<br>0<br>1<br>0<br>0<br>0<br>0<br>0<br>0<br>0                               | 1<br>2<br>0<br>1<br>1<br>1<br>1<br>2<br>0<br>0<br>0                                              | 0          | 2 |   |     |            |
| ファイル仮送                                        | 総算・JT正<br>総合規2、<br>総合規2、<br>総合規2、<br>化合規2、<br>化合規2、<br>化合用2、<br>化合用3、<br>にの一規2<br>にの一規2<br>にの一一<br>にの一一<br>にの一<br>にの一<br>にの一<br>にの一<br>にの一<br>に                                                                                                    | 0<br>1<br>0<br>0<br>0<br>0<br>0<br>0<br>0<br>0<br>0<br>0<br>0<br>0<br>0<br>0<br>0<br>0<br>0<br>0 | 1<br>2<br>0<br>1<br>1<br>1<br>2<br>0<br>0<br>0<br>0<br>0                                         | 0          | 2 |   |     |            |
| ファイル伝送                                        | 組度・JT正<br>に合加し<br>に合加し、相助の消<br>に合加し、相助の消<br>に合加し、日本の消<br>に合か、日本の消<br>に合か、日本のの、日本の<br>に合か、日本の<br>に合か、<br>に合か、日本の<br>に合か、日本の<br>に合か、日本の<br>に合か、日本の<br>に合か、<br>に合か、日本の<br>に合か、日本の<br>に合か、日本の<br>に合か、日本の<br>に合か<br>に合か、<br>に合か<br>に<br>に<br>に<br>に<br>に<br>に<br>に<br>に<br>に<br>に<br>に<br>に<br>に                                                                                                    | 0<br>1<br>0<br>0<br>0<br>0<br>1<br>1<br>0<br>0<br>0<br>0<br>0<br>0<br>0<br>0<br>0<br>0<br>0<br>0 | 1<br>2<br>0<br>1<br>1<br>1<br>2<br>0<br>0<br>0<br>0<br>0<br>0<br>0<br>0                          | 0          | 2 |   |     |            |
| ファイル伝送                                        | 総要・JT正<br>に合称込<br>にを構築して総参加<br>にのして総参加<br>にのして総参加<br>にのしてにのである<br>にのしてにのである。<br>にのしてにのである。<br>にのしてにのである。<br>にのしてにのである。<br>にのしていたのでのである。<br>にのしていたのでのである。<br>にのしていたのでのである。<br>にのしていたのでのである。<br>にのしていたのでのである。<br>にのしていたのでのである。<br>にのしていたのである。<br>にのしていたのでのである。<br>にのしていたのである。<br>にのしていたのである。<br>にのしていたのである。<br>にのしていたのである。<br>にのしていたのである。<br>にのしていたのである。<br>にのしていたのである。<br>にのしていたのである。<br>にのしていたのである。<br>にのしていたのである。<br>にのしていたのでのである。<br>にのしていたのである。<br>にのしていたのでのである。<br>にのしていたのでのである。<br>にのしていたのでのである。<br>にのしていたのでのである。<br>にのしていたのでのである。<br>にのしていたのでのである。<br>にのしていたのでのでのでのである。<br>にのしていたのでのでのでのでのでのでのでのでのでのでのでのでのでのでのでのでのでのでので                                                                                                    |                                                                                                  | 1<br>2<br>0<br>1<br>1<br>1<br>2<br>0<br>0<br>0<br>0<br>0<br>0<br>0<br>0<br>0<br>0<br>0<br>0<br>0 | 0          | 2 |   |     |            |
| ファイル伝送                                        | 総要・JTE に に に 、 に 、 に 、 に 、 、 、 、 、 、 、 、 、 、                                                                                                    |                                                                                                  | 1<br>2<br>0<br>1<br>1<br>1<br>2<br>0<br>0<br>0<br>0<br>0<br>0<br>0<br>0<br>0<br>0<br>0<br>0<br>0 | 0          | 2 |   |     |            |
| ファイル伝送                                        | 能 テ・ 丁正<br>に 合 版 、<br>に 合 版 、<br>に 合 版 、<br>に 合 版 、<br>に 合 取 の 、<br>に 合 取 の 、<br>に し の の 、<br>に し の の の 、<br>に し の の の の 、<br>に し の の の 、<br>に し の の の の い し い し い し の の の い し い し い し                                                                                                    |                                                                                                  | 1<br>2<br>0<br>1<br>1<br>1<br>1<br>2<br>0<br>0<br>0<br>0<br>0<br>0<br>0<br>0<br>0<br>0<br>0<br>0 | 0          | 2 |   |     |            |

| 行した2つのワンタイムノ  | <b>ベスワードを入力し、「OK」</b>                    | ボタンを押してください。 |  |
|---------------|------------------------------------------|--------------|--|
| シリアル番号        |                                          |              |  |
| ンタイムバスワード入力   |                                          |              |  |
| ワンタイムバスワード1 [ |                                          | 半角数字6桁       |  |
| ワンタイムパスワード2 [ | 2010 · · · · · · · · · · · · · · · · · · | 半角数字6桁       |  |
|               |                                          |              |  |

[カード型ハードトークン(表):時刻補正用ワンタイム パスワードを発行するボタンの位置]

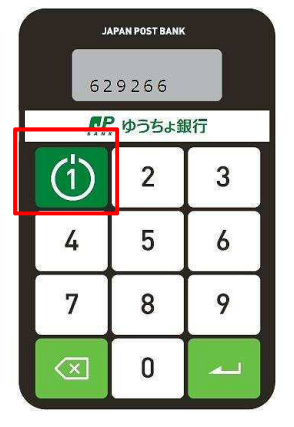

| カード型ハードトークン時刻補正完了                                                   | CIBMU224 |
|---------------------------------------------------------------------|----------|
| カード型ハードトークンの時刻補正を完了しました。<br>引き続きご利用される場合は、画面上部のメニューから、お取引を選択してください。 |          |

 [カード型ハードトークン時刻補正]画面 で、連続して発行した2つのワンタイムパス ワードを入力したあと、OK ボタン を押します。

## <u>ん</u>ご注意

- ワンタイムパスワードの表示は、一定の時間が 経過すると自動的に消えます。この場合は、 ワンタイムパスワードを再発行してください。
- ワンタイムパスワードを一定回数以上誤って 入力すると、利用中止状態になって、ログオ ンできなくなります。利用中止状態になった場 合は、管理者に依頼して利用中止状態を解 除してください。

## 🖉 XE

▲ ページ上部へ

カード型ハードトークンの時刻補正用ワンタイムパ スワードを発行するボタンを押してください。 PIN を 設定している場合は、カード型ハードトークンの [起動]ボタンを長押しして、カード型ハードトーク ンが起動した後に、 PIN を入力してください。

3. [カード型ハードトークン時刻補正完了] 画面が表示されると、時刻補正は完了で す。